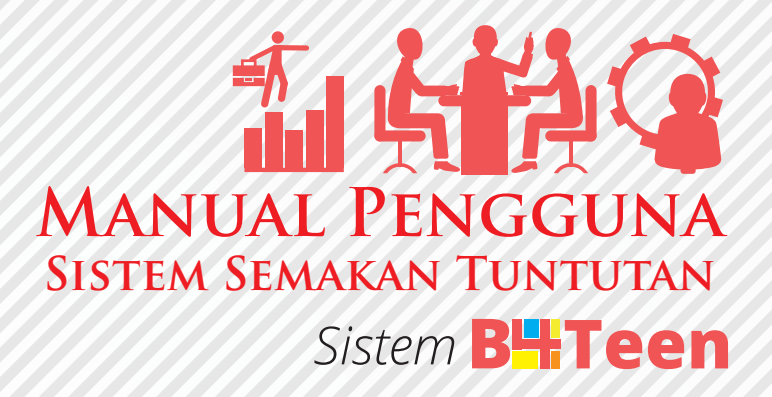

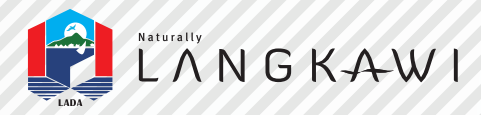

Untuk Maklumat Lanjut Hubungi : Bahagian Kewangan, Lembaga Pembangunan Langkawi Tingkat 2 Kompleks LADA, Peti Surat 60, Jalan Persiaran Putra,07000 Langkawi Kedah D.A Tel : 04-9600600 Fax : 04-9665021 Email : kewangan@lada.gov.my Mudahnya Menyemak Status Pembayaran Menggunakan Sistem B4teen

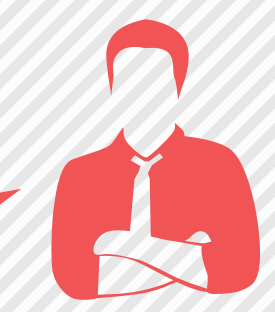

Layari http://intranet.lada.gov.my/b4teen di Kiosk Tingkat CF LADA

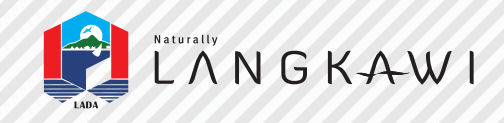

## MANUAL PENGGUNA Sistem **BHTeen**

**Pastikan** Semua Jenis Tuntutan Pembayaran hendaklah dikemukakan terus kepada Bahagian kewangan LADA (Tingkat 2)

> Lengkapkan Dokumen Tuntutan Anda Sertakan Salinan Daftar Niaga Yang Sah Dan Penyata Akaun Bank Penerima.

- Semak Tempoh Pembayaran Yang Dilakukan Kepada Anda Melaui Kiosk Yang Disediakan Di Ruang Lobi Kompleks LADA Atau Di **www.lada.gov.my** (Terhad Di Kawasan Bangunan LADA).

01

02

PEMBAYARAN

TUNTUTAN

Sistem B4Teen Akses Sistem B4Teen Menggunakan URL berikut http://intranet.lada.gov.my/b4teen 📢 Company 🗸 **B**<sup>4</sup>Teen Company ABC Sdn Bhd Bil 14 Hari Warning - Authorized Access Only User
• Company/Staff View Profile Access Code Change Avatar Paparan Login Paparan Logout Seteleh selesai menyemak senarai transaksi, Masukkan nombor pendaftaran syarikat (Seperti tercatit pada Sijil Pendaftaran Syarikat Malaysia) klik butang logout dan klik butang login **PAPARAN UTAMA SISTEM** Sistem B4Teen Paparan Utama Sistem B4Teen Pengguna boleh menyemak status pembayaran dalam tempoh 14 Hari **B4TEEN** = Company -DATA ABC Sdn Bhd No Data No Data No Data No Data Payment On Job Descriptio No Data No Data No Data No Data Payment On job Descriptio 🕀 Print Semak Cetak Status pembayaran boleh dilihat di dalam jadual Klik butang Cetak, untuk

membuat cetakan

seperti di lampiran

LOGIN/LOGOUT